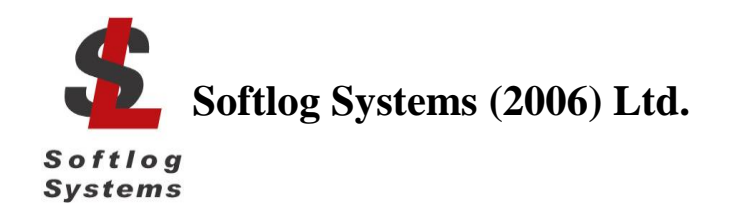

# **ICP Family Programmers**

# **User's Manual**

| 1 Connectors                                                                          | 3        |
|---------------------------------------------------------------------------------------|----------|
| 1.1 "Power" Connector (Power Jack, Center Pin 2.1mm)                                  | 3        |
| 1.2 "USB" Connector: Standard Type-B Female                                           | 3        |
| 1.3 "RS-232 IN" Connector (Standard D-type 9 Female)                                  | 3        |
| 1.4 "RS-232 OUT" Connector (Standard D-type 9 Male)                                   | 3        |
| 1.5 "Control Interface" Connector (DIN-64 A,B Male)                                   | 3        |
| 1.6 "TARGET" Connector D-type 15 Female: all programmers excluding ICP2-COMBO         | 4        |
| 1.7 ICP2-COMBO only: "TARGET" Connector (DIN-48, A,B,C, male), 3 Identical Connectors | 5        |
| 1.8 Typical Connection to "TARGET" Connector                                          | 5        |
| 2 PC-Driven and Standalone Modes                                                      | 6        |
| 3 Chain Connection (ICP2-GANG and ICP2-COMBO)                                         | 6        |
| 4 PASS/FAIL LEDs and Outputs                                                          | 7        |
| 5 Other LEDs (ICP2-Portable)                                                          | 7        |
| 6 Standalone Operation without PC                                                     | 7        |
| 7 Host Computer Requirements                                                          | 7        |
| 8 Installation                                                                        | 7        |
| 8.1 Important Note                                                                    | 7        |
| 8.2 Preliminary Installation                                                          | 8        |
| 8.2.1 Software Installation                                                           | 8        |
| 8.2.2 Preliminary Hardware Installation                                               | 8        |
| 8.3 ICP2-GANG Setup                                                                   | 8        |
| 8.4 ICP2-COMBO Setup                                                                  | 8        |
| 8.5 ICP2-Portable Setup                                                               | 8        |
| 8.6 ICP2/ICP2(HC) Software Setup                                                      | 8        |
| 8.6.1 Run "ICP_Win.exe" Program                                                       | 8        |
| 8.6.2 Run "Programmer/Quick Start Wizard" and follow the Wizard                       | 8        |
| 9 Plug-in to MPLAB® IDE                                                               | 8        |
| 10 Checksum Calculation and Programming Buffers                                       | 88<br>م  |
| 11 Control Center                                                                     | 9        |
| 11.1 Control Center in PC-Driven Mode                                                 | 9        |
| 12. Manu Commando                                                                     | 9<br>0   |
| 12 Mieriu Commanus                                                                    | ۳        |
| 12.1 File Meriu (Alt-F)                                                               | 9        |
| 12.2 Euli Meriu (Alt-E)                                                               | 10<br>10 |
| 12.4 Sorialization Monu (Alt-S)                                                       | 10<br>10 |
| 12.5 Device Menu (Alt-D)                                                              | 10<br>10 |
| 12.6 Programmer Menu (Alt-G)                                                          | 10<br>10 |
| 12.7 Run Menu (Alt-R)                                                                 | 10<br>10 |
| 12.8 Communication Menu (Alt-C)                                                       | 10 10    |
| 12.9 Options Menu (Alt-O)                                                             | 10<br>10 |
| 12.0 Speed Optimization Menu (Alt-T)                                                  | 10 10    |
| 12 11 Help Menu (Alt-H)                                                               | 10       |
| 13 Shortcuts                                                                          |          |
| 14 Preparing Environment and Transferring Environment to Programmer                   |          |
| 15 Viewing Environment                                                                |          |
| 16 Serialization                                                                      |          |
| 16.1 Create Serialization File                                                        |          |
| 16.2 Serialization File Example 1                                                     | 13       |
| 16.3 Serialization File Example 2 (User File Scheme)                                  | 14       |
| 16.4 Enable Serialization                                                             | 14       |
|                                                                                       |          |

Web: <u>www.softlog.com</u>, E-mail: <u>sales@softlog.com</u>, <u>support@softlog.com</u>

| 16.5 | Disable Serialization                                  | 14       |
|------|--------------------------------------------------------|----------|
| 16.6 | Standalone Serialization                               | 14       |
| 17   | Voltages                                               | 15       |
| 17.1 | Menu: Options $\rightarrow$ Voltage                    | 15       |
| 17.2 | Vdd Source and LVP Mode                                | 15       |
| 17.3 | Vpp Voltage                                            | 15       |
| 17.4 | Vdd-to-Vpp Delay                                       | 15       |
| 17 5 | ICP-01 Compatibility                                   | 15       |
| 18   | Clock Data and MCI R/VPP                               | 16       |
| 18 1 | Menu: Ontions $\rightarrow$ Clock/Data/MCI R(Advanced) | 16       |
| 10.1 | MCI DA/DD Idlo Stato                                   | 16       |
| 10.2 |                                                        | 10       |
| 10.3 |                                                        | 10       |
| 10.4 |                                                        | 10       |
| 18.5 |                                                        | 16       |
| 19   | Preterences                                            | 17       |
| 19.1 | Menu: Options $\rightarrow$ Preferences                | 17       |
| 19.2 | Blank check before programming []                      | 17       |
| 19.3 | Bulk erase device before programming [x]               | 17       |
| 19.4 | Row erase device before programming []                 | 17       |
| 19.5 | Exclude DM (EEPROM) from row erase []                  | 17       |
| 19.6 | Check MOVLW/RETLW of calibration word [x]              | 17       |
| 19.7 | Enhanced ICSP <sup>™</sup> Programming [x]             | 17       |
| 19.8 | Auto select one PM (flash) range []                    | 18       |
| 19.9 | Gap Eliminator™ for PM (flash) [x]                     | 18       |
| 19.1 | 0 Auto select one DM (FEPROM) range []                 | 18       |
| 10.1 | 1 Gan Eliminator™ for DM (EEPROM) [v]                  | 18       |
| 10.1 | 2 COMBO: disconnect onto after action [1]              | 18       |
| 20   | Can Eliminator™                                        | 10       |
| 20   |                                                        | 10       |
| 20.1 |                                                        | 10       |
| 20.2 |                                                        | 18       |
| 20.3 | Example of HEX File with Gaps                          | 19       |
| 21   | Speed Optimization Utility                             | 19       |
| 22   | Configuration File                                     | 19       |
| 23   | Command Line Parameters (GUI)                          | 20       |
| 24   | DLL Functions                                          | 20       |
| 25   | Command Line Interface (non-GUI)                       | 20       |
| 26   | Secure Programming                                     | 20       |
| 27   | Standard LAN Configuration                             | 21       |
| 27.1 | LAN Configuration                                      | 21       |
| 27.2 | COM Port Redirection                                   | 23       |
| 28   | Advanced I AN Configuration                            | 24       |
| 28.1 | Advanced IP Configuration                              | 24       |
| 20.1 | Advanced CPR Configuration                             | 24       |
| 20.2 | Manual Production Mode (One Touch Operation)           | 20       |
| 29   | In Circuit Programming                                 | 20       |
| 30   |                                                        | 20       |
| 30.1 | Vuu                                                    | 20<br>20 |
| 30.2 |                                                        | 29       |
| 30.3 |                                                        | 29       |
| 30.4 | Delay between Vdd and Vpp                              | 29       |
| 31   | l arget Cable                                          | 29       |
| 32   | Appendix A: Power Supply                               | 29       |
| 33   | Appendix B: Return Values (Errorcodes)                 | 29       |
| 34   | Appendix C: DEBUG and COE Bits                         | 31       |
| 35   | Revision History                                       | 31       |
| 36   | Technical Assistance                                   | 31       |
| 37   | Warranty                                               | 32       |
| 38   | Contact                                                | 32       |
| 39   | Copyright Notice                                       | 32       |
|      |                                                        |          |

### 1 Connectors

#### 1.1 "Power" Connector (Power Jack, Center Pin 2.1mm)

| Pin No.  | Pin Name<br>(ICP2-GANG,<br>ICP2-COMBO) | Pin Name (ICP2,<br>ICP2(HC), ICP2-<br>Portable) | Voltage Range                 |
|----------|----------------------------------------|-------------------------------------------------|-------------------------------|
| 1/center | POWER (+)                              | POWER (+/-)                                     | 12V to 15V                    |
| 2        | POWER (-)                              | POWER (+/-)                                     | (9V to 15V for ICP2-Portable) |

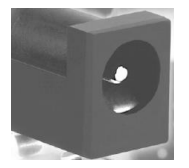

### 1.2 "USB" Connector: Standard Type-B Female

Note: galvanically isolated on ICP2-COMBO "LAN" Connector: Standard RJ-45 Note: available on ICP2-COMBO only

#### 1.3 "RS-232 IN" Connector (Standard D-type 9 Female)

Notes:

- not available on ICP2-Portable

- galvanically isolated on ICP2-COMBO

| Pin No. | Pin Name | Voltage Range | Pin Type      | Description                                                                 |
|---------|----------|---------------|---------------|-----------------------------------------------------------------------------|
| 1       | -        | -             | -             | Not connected                                                               |
| 2       | PC_RXD   | RS-232 level  | RS-232 output | TxD output to PC                                                            |
| 3       | PC_TXD   | RS-232 level  | RS-232 input  | RxD input from PC                                                           |
| 4       | PC_DTR   | -15V to +15V  | Power         | ICP2-GANG: Not connected<br>ICP2/ICP2(HC): Additional<br>power supply input |
| 5       | GND      | -             | GND           | Ground connection                                                           |
| 6       | 12V_OUT  | 11-14VDC      | Power         | ICP2-GANG: power output<br>ICP2/ICP2(HC)/ICP2-COMBO:<br>Not connected       |
| 7,8,9   | -        | -             | -             | Not connected                                                               |

#### 1.4 "RS-232 OUT" Connector (Standard D-type 9 Male)

Note: available on ICP2-GANG only

| Pin No. | Pin Name      | Voltage Range | Pin Type      | Description                       |
|---------|---------------|---------------|---------------|-----------------------------------|
| 1       | -             | -             | -             | Not connected                     |
| 2       | CHAIN_232_RXD | RS-232 level  | RS-232 input  | RxD input from next ICP2-<br>GANG |
| 3       | CHAIN_232_TXD | RS-232 level  | RS-232 output | TxD output to next ICP2-<br>GANG  |
| 4       | -             | -             | -             | Not connected                     |
| 5       | GND           | -             | GND           | Ground connection                 |
| 6,7,8,9 | -             | -             | -             | Not connected                     |

#### 1.5 "Control Interface" Connector (DIN-64 A,B Male)

Available on ICP2-COMBO only (Contact Softlog Systems for details):

- galvanically isolated

- standalone operation without PC (GO/PASS\_OUT/FAIL\_OUT, environment select)

- chain connection (RS-232 in/out)

#### 1.6 "TARGET" Connector D-type 15 Female: all programmers excluding ICP2-COMBO

| Notes: | ICP2-GANG                   | - 4 identical channels |
|--------|-----------------------------|------------------------|
|        | ICP2/ICP2(HC)/ICP2-Portable | - 1 channel            |

| Pin | Pin Name          | Voltage Range | Pin Type                                                                        | Description                                                            |
|-----|-------------------|---------------|---------------------------------------------------------------------------------|------------------------------------------------------------------------|
| NO. |                   |               |                                                                                 |                                                                        |
| 1   | T_VDD             | 2.0V to 5.5V  | Output or input with weak<br>pull-down and<br>programmable strong pull-<br>down | Target VDD supply voltage                                              |
| 2   | GND               | -             | -                                                                               | Ground connection                                                      |
| 3   | T_SCK             | 2.0V to 5.5V  | CMOS output or input with weak pull-down                                        | Target clock                                                           |
| 4   | T_MOSI            | 2.0V to 5.5V  | CMOS output or input with weak pull-down                                        | Target data                                                            |
| 5   | T_MISO            | 2.0V to 5.5V  | CMOS output or input with weak pull-down                                        | Target data, internally<br>connected to T_MOSI                         |
| 6   | T_VPP/MCLR        | 2.0V to 13.5V | Output or input with weak pull-down                                             | Target VPP supply voltage                                              |
| 7   | T_TARG <b>(2)</b> | 5.0V          | CMOS output                                                                     | General purpose output                                                 |
| 8   | T_VTEST           | 2.0V to 13.5V | Output                                                                          | Target VTEST signal for<br>PIC17Cxxx family                            |
| 9   | T_DIO_0           | 2.0V to 5.5V  | CMOS output or input with weak pull-down                                        | Target VPP output for LVP<br>or<br>FOSC signal for PIC17Cxxx<br>family |
| 10  | T_DIO_1           | 2.0V to 5.5V  | CMOS output or input with weak pull-down                                        | Target PGM output for LVP                                              |
| 11  | GND               | -             | -                                                                               | Optional ground connection                                             |
| 12  | GND (1,4)         | -             | -                                                                               | Optional ground connection                                             |
| 13  | GO <b>(1,3,4)</b> | 0-1.0V or N/C | CMOS input with pull-up<br>10K                                                  | Input for programming<br>activation in standalone<br>mode              |
| 14  | PASS_OUT(1,3,4)   | 5.0V          | CMOS output                                                                     | Output for pass/fail/busy indication                                   |
| 15  | FAIL_OUT (1,3,4)  | 5.0V          | CMOS output                                                                     | Output for pass/fail/busy indication                                   |

Notes:

(1) Dedicated for standalone operation without PC

(2) Not available on ICP2-Portable

(3) Optional for ICP2-Portable, contact Softlog Systems for details
 (4) ICP2-GANG: presents at each TARGET connector (4 total)

| Pin Number              |                          |                          | Pin Name                 | Opto-          | Pin Type         | Description                                                                           |                                                                        |
|-------------------------|--------------------------|--------------------------|--------------------------|----------------|------------------|---------------------------------------------------------------------------------------|------------------------------------------------------------------------|
| CH. 1<br>CH. 5<br>CH. 9 | CH. 2<br>CH. 6<br>CH. 10 | CH. 3<br>CH. 7<br>CH. 11 | CH. 4<br>CH. 8<br>CH. 12 |                | relay<br>barrier |                                                                                       |                                                                        |
| A1                      | A5                       | A9                       | A13                      | T_VPP/<br>MCLR | Yes              | Power output or input with<br>weak pull-down                                          | Target VPP/MCLR<br>supply voltage                                      |
| A2                      | A6                       | A10                      | A14                      | T_SCK          | Yes              | CMOS output or input with<br>weak pull-down                                           | Target clock                                                           |
| A3                      | A7                       | A11                      | A15                      | T_MOSI         | Yes              | CMOS output or input with<br>weak pull-down                                           | Target data                                                            |
| A4                      | A8                       | A12                      | A16                      | T_DIO_0        | Yes              | CMOS output or input with weak pull-down                                              | Target VPP output for<br>LVP or<br>FOSC signal for<br>PIC17Cxxx family |
| B1                      | B5                       | B9                       | B13                      | T_DIO_1        | Yes              | CMOS output or input with<br>weak pull-down                                           | Target PGM output<br>for LVP                                           |
| B2                      | B6                       | B10                      | B14                      | T_MISO         | Yes              | CMOS output or input with weak pull-down                                              | Target data, internally<br>connected to T_MOSI                         |
| B3                      | B7                       | B11                      | B15                      | T_VTEST        | Yes              | Output                                                                                | Target VTEST signal<br>for PIC17Cxxx family                            |
| B4                      | B8                       | B12                      | B16                      | T_VDD          | Yes              | Power output or input with<br>weak pull-down and<br>programmable strong pull-<br>down | Target VDD supply voltage                                              |
| C1                      | C5                       | C9                       | C13                      | GND_SW         | Yes              | -                                                                                     | Ground connection<br>via opto-relay barrier                            |
| C2,<br>C3               | C6,<br>C7                | C10,<br>C11              | C14,<br>C15              | GND            | -                | -                                                                                     | Ground connection (permanent)                                          |
| C4                      | C8                       | C12                      | C16                      | T_TARG         | -                | CMOS output                                                                           | Optional output to<br>control target power<br>supply                   |

#### 1.7 ICP2-COMBO only: "TARGET" Connector (DIN-48, A,B,C, male), 3 Identical Connectors

#### 1.8 Typical Connection to "TARGET" Connector

| Programmer<br>Pin Name | PIC10/12/16/18/24<br>dsPIC®/PIC32 | PIC17       | I2C | Keeloq® |
|------------------------|-----------------------------------|-------------|-----|---------|
| T VDD                  | VDD                               | VDD         | VDD | VDD     |
| GND                    | GND                               | GND         | GND | GND     |
| T_SCK                  | CLOCK (PGC, PGEC)                 | CLOCK (PGC) | SCL | CLOCK   |
| T_MOSI                 | DATA (PGD, PGED)                  | DATA (PGD)  | SDA | DATA    |
| T_MISO                 | -                                 | -           | -   | -       |
| T_VPP/MCLR             | MCLR/VPP                          | MCLR/VPP    | -   | -       |
| T_TARG                 | -                                 | -           | -   | -       |
| T_VTEST                | -                                 | VTEST       | -   | -       |
| T_DIO_0                | -                                 | FOSC        | -   | -       |
| T_DIO_1                | -                                 | -           | -   | S1      |

**IMPORTANT:** In order to use Enhanced ICSP<sup>™</sup> for dsPIC33/PIC24 devices, a pull-down resistor 3.3K-10K Ohm must be placed between T\_MOSI (PGD) and GND. If your PCB contains a PGD pull-up resistor then value of the resistor should be about 20% of the pull-up resistor but not less than 1.5K Ohm. For more info contact Softlog Systems: <u>support@softlog.com</u>

### 2 PC-Driven and Standalone Modes

ICP family programmers can be operated in PC-driven and/or standalone mode

| Programmer    | PC-Driven                 | Standalone |
|---------------|---------------------------|------------|
| ICP2/ICP2(HC) | Yes                       | Yes        |
| ICP2-GANG     | Yes (single channel only) | Yes        |
| ICP2-COMBO    | Yes (single channel only) | Yes        |
| ICP2-Portable | Yes                       | Yes        |
| ICP-01        | Yes                       | No         |

*PC-driven* mode means that all programming parameters and data are set in <u>PC</u> and the PC executes required sequences (programming, verification, blank check, etc)

**Standalone** mode means that all programming parameters and HEX file data ("Environment") are saved in **programmer's** non-volatile flash memory. See paragraph 14 "Preparing Environment and Transferring Environment to Programmer".

Standalone programming can be activated by 2 ways:

- from PC

- by GO input on the programmer unit (NOTE: optional on ICP2-Portable)

Simultaneous multi-channel programming can be done in standalone mode only

## 3 Chain Connection (ICP2-GANG and ICP2-COMBO)

Number of channels can be increased (up to 64 channels) by daisy chain connection between ICP2-GANG or ICP2-COMBO units.

ICP2-GANG: see *"ICP2-GANG Quick Start"* manual for details ICP2-COMBO: contact Softlog Systems for details

**IMPORTANT:** all programmer units should have the <u>same</u> (all=yes or all=no) "DLL/Command Line Support" option

| 4 | PASS/FAIL | LEDs and | Outputs |
|---|-----------|----------|---------|
|---|-----------|----------|---------|

| #### | Conditions                    | PASS LED   | FAIL LED | PASS Output    | FAIL Output |  |
|------|-------------------------------|------------|----------|----------------|-------------|--|
| 1.   | Power-up                      | 2 se       | 2 sec ON |                | 2 sec ON    |  |
| 2.   | Operation in-progress         | C          | N        | 0              | N           |  |
|      | (busy)                        |            |          |                | -           |  |
| 3.   | Programming done: <b>PASS</b> | ON         | OFF      | ON             | OFF         |  |
| 4.   | Programming done: FAIL        | OFF        | ON       | OFF            | ON          |  |
|      | (verification error)          |            |          |                |             |  |
| 5.   | UUT problem during            | OFF        | Blink    | OFF            | ON          |  |
|      | operation:                    |            |          |                |             |  |
|      | - Vdd overload                |            |          |                |             |  |
|      | - Vpp overload                |            |          |                |             |  |
|      | - I2C communication error     |            |          |                |             |  |
| 6.   | Non-UUT problem during        | OFF        | Blink    | OFF            | OFF         |  |
|      | standalone operation:         |            |          |                |             |  |
|      | - database error              |            |          |                |             |  |
|      | - device not supported        |            |          |                |             |  |
|      | - no Keelog® support          |            |          |                |             |  |
|      | - no dsPIC® support           |            |          |                |             |  |
|      | - etc.                        |            |          |                |             |  |
| 7.   | No firmware presents          | Slow blink | OFF      | OFF (not suppo | orted)      |  |
|      | (bootloader only)             |            |          |                | -           |  |
| 8.   | Firmware upgrade              | Fast blink | OFF      | OFF (not suppo | orted)      |  |
|      | in-progress                   |            |          |                |             |  |

# 5 Other LEDs (ICP2-Portable)

See "ICP2-Portable Quick Start.pdf"

### 6 Standalone Operation without PC

- Prepare an environment and transfer to programmer see paragraph 14 for details NOTE: once the environment is saved in <u>non-volatile</u> memory it's automatically ready for programming
- Short pin GO to GND for at least 100ms to start programming
- Observe PASS/FAIL LEDs or/and pins PASS\_OUT and FAIL\_OUT see paragraph 4 for details

### 7 Host Computer Requirements

- Pentium-4 or greater IBM PC compatible
- Resolution 1024x768 or higher
- 256MBytes of RAM
- Windows-XP/Vista/7/8. Contact Softlog Systems for operation with Win-95/98/NT/2000
- At least 200MBytes of hard disk space
- CD-ROM drive
- Free RS-232 port (all programmers excluding ICP2-Portable) or USB port

### 8 Installation

#### 8.1 Important Note

In the past the default directory was specified as "C:\Program Files\Soft-Log\...

Starting from version 4.13.1a Jan-2015 ICP family software will be installed to a default directory C:\Softlog\ which allows to avoid virtual storage of CFG and INI files

#### 8.2 Preliminary Installation

#### 8.2.1 Software Installation

To install the software supplied, follow the steps below:

- Insert ICP family CD in the CD-ROM drive. An opening screen appears
- Click "Install ICP for Windows" and follow the on-screen instructions

If the opening screen does not appear:

- Double-click on the "My Computer" icon
- Double-click the icon for your CD-ROM drive
- Double-click "lcp\_CD.exe"

#### 8.2.2 Preliminary Hardware Installation

- Connect the programmer to its power supply (not required for ICP2-Portable)
- Connect RS-232 or USB cable between PC and the programmer
- Install USB driver according to "ICP2 USB Driver Installation" manual NOTE: USB driver installation is not required for operation with RS-232 port

#### 8.3 ICP2-GANG Setup

• Install ICP2-GANG according to "ICP2-GANG Quick Start" manual

#### 8.4 ICP2-COMBO Setup

• Install ICP2-COMBO according to "ICP2-COMBO Quick Start" manual

#### 8.5 ICP2-Portable Setup

• Install ICP2-Portable according to "ICP2-Portable Quick Start" manual

#### 8.6 ICP2/ICP2(HC) Software Setup

8.6.1 Run "ICP\_Win.exe" Program

- Double-click "ICP\_Win" icon
- Press "Yes" if message "Newer firmware is available. Upgrade now?" appears

8.6.2 Run "Programmer/Quick Start Wizard" and follow the Wizard

### 9 Plug-in to MPLAB® IDE

• ICP2-GANG and ICP2/ICP2(HC) programmers are integrated into Microchip MPLAB® IDE.

### **10 Checksum Calculation and Programming Buffers**

ICP2 family software calculates HEX file checksum (CS) as follows:

- <u>Unprotected</u> CS is calculated according to Microchip® programming specifications (as MPLAB or MPLAB X)
- In contrary to the programming specifications, <u>protected</u> CS is calculated as unprotected one. MPLAB/MPLAB X calculates its according to the specifications that makes the result CS nearly unusable (flash CS is not calculated at all)

Note that ICP2 software intentionally <u>doesn't</u> clear programming buffers (it allows to merge partial HEX files), therefore CS may change if you load one HEX file after another

### **11 Control Center**

Control Center has 2 operation modes: PC-driven and Standalone

| Control Center: ICP2-                   | ontrol Center: ICP2-GANG, PIC32MX795F512L_ |              |  |
|-----------------------------------------|--------------------------------------------|--------------|--|
| PC-Driven Mode Sta                      | PC-Driven Mode Standalone Mode             |              |  |
| Device ID [no ID]<br>Checksum: F7D83853 |                                            | Config. Bits |  |
| Voltages                                |                                            | Mem. Space   |  |
| Vdd Source                              | Programmer                                 | PM: yes      |  |
| LVP Mode                                | Normal                                     | ID: no       |  |
| VddMin:                                 | 3.30 V                                     | DM: no       |  |
| VddProg:                                | 3.30 V                                     | CM: no       |  |
| VddMax:                                 | 3.30 V                                     | CB: yes      |  |
| Vpp:                                    | 3.30 V                                     |              |  |
| Vdd-to-Vpp:                             | 4 ms                                       | PM Range     |  |
| Press "Voltages" for more settings      |                                            | 0000 - 7FFFC |  |
| Program - F5                            | Verify - F6                                | Blank - F7   |  |
|                                         | Read - F8                                  |              |  |
| Passed:                                 | 00000                                      |              |  |
| Failed                                  | 00000                                      |              |  |
| T-t-l                                   | 00000                                      |              |  |
|                                         | 00000                                      |              |  |

| Control Center: ICP2-GANG, 4 Channels                                                |                                      |                                                          |                                                 |
|--------------------------------------------------------------------------------------|--------------------------------------|----------------------------------------------------------|-------------------------------------------------|
| PC-Driven Mode                                                                       | Standalon                            | e Mode                                                   |                                                 |
| Channel<br>Channel 1<br>Channel 2<br>Channel 3<br>Channel 4                          | Selected<br>Yes<br>Yes<br>Yes<br>Yes | Hex File<br>Press "Envir<br>Press "Envir<br>Press "Envir | Checksum<br>Press "En<br>Press "En<br>Press "En |
| Double-click on any channel for details                                              |                                      |                                                          |                                                 |
| Environments Info                                                                    |                                      |                                                          |                                                 |
| Program - F5 Get Latest Results                                                      |                                      |                                                          |                                                 |
| Passed:         00000           Failed:         00000           Total:         00000 |                                      |                                                          |                                                 |

#### 11.1 Control Center in PC-Driven Mode

Control Center in PC-driven mode allows the following operations:

- Edit device ID
- Edit configuration bits of the device
- Select memory space
- Set PM range
- Programming, Verification, Blank Check and Read

#### 11.2 Control Center in Standalone Mode

Control Center in standalone mode allows the following operations:

- Get environment information for all channels (button Environment Info)
- View environment details of selected channel (double-click on selected channel)
- Programming
- Get latest results

# 12 Menu Commands

#### 12.1 File Menu (Alt-F)

| Open (Import)      | Open a HEX file from disk and load it into buffer memory area |
|--------------------|---------------------------------------------------------------|
| Save               | Save the currently loaded file                                |
| Save As (Export)   | Save the buffer to a HEX file on disk                         |
| Save Configuration | Save all current settings                                     |
| Exit               | Exit the software                                             |
|                    |                                                               |

#### 12.2 Edit Menu (Alt-E)

| Edit/Fill Program Memory | Fill an area of the Program Memory with a specified value       |
|--------------------------|-----------------------------------------------------------------|
| Edit/Fill Data Memory    | Fill an area of the Data Memory (EEPROM) with a specified value |
| Read-only Editors        | Enable/disable edit of Program and Data Memory buffers          |

#### 12.3 Environment (Alt-P)

Save Environment As... Save current setup and buffers in environment format (\*.pj2) Transfer Environment to Programmer... Transfer Environment (\*.pj2) to programmer Environment Wizard...

#### 12.4 Serialization Menu (Alt-S)

| Disable     | Disable serialization     |
|-------------|---------------------------|
| Load File   | Load serialization file   |
| Create File | Create serialization file |

#### 12.5 Device Menu (Alt-D)

Select a type of device to be programmed

#### 12.6 Programmer Menu (Alt-G)

| Select Programmer          | Select programmer (ICP2/ICP2(HC) or ICP2-GANG)               |
|----------------------------|--------------------------------------------------------------|
| GANG Configuration         | Select active GANG channels (64 max)                         |
| Assign Address to GANG Box | Assign address to currently connected programmer (1-16). See |
| -                          | "ICP2-GANG Quick Start" for details                          |

Quick Start Wizard

#### 12.7 Run Menu (Alt-R)

| Program      | PC-driven mode: program data in the buffer(s) into the device   |
|--------------|-----------------------------------------------------------------|
|              | Standalone mode: activate standalone programming                |
| Verify       | Verify the data in the device against the data in the buffer(s) |
| Blank Check  | Check the data in the device for the blank state                |
| Read         | Read the device and store the data in the buffers               |
| Program Only | Open a window for repeated programming                          |

#### 12.8 Communication Menu (Alt-C)

| RS-232/USB/LAN COM | Select the desired COM port |
|--------------------|-----------------------------|
| Connect            | Connect to the programmer   |

#### 12.9 Options Menu (Alt-O)

| Voltage                   | Set desired voltages                                 |
|---------------------------|------------------------------------------------------|
| Clock/Data/MCLR(Advanced) | Set desired Clock/Data/MCLR parameters               |
| Preferences               | Select options for programming                       |
| Firmware Upgrade          | Execute firmware upgrade                             |
| Activation of Options     | Execute activation of optional components:           |
| -                         | - DLL/Command Line Support (D)                       |
|                           | - dsPIC®/PIC24 Support (P)                           |
|                           | - Keelog® Support (K)                                |
|                           | - Secure Programming Support (S)                     |
|                           | - PIC32 Support (X)                                  |
|                           | Note: Contact Softlog Systems for activation details |
|                           |                                                      |

firmware versions

#### 12.10 Speed Optimization Menu (Alt-T)

| Run Speed Optimization Utility | Run a utility that automatically configures the programmer settings for the optimal speed performance |
|--------------------------------|----------------------------------------------------------------------------------------------------|
| Optimization Summary           | Show speed-related summary                                                                            |
| 12.11 Help Menu (Alt-H)        |                                                                                                    |
| Read me                        | Display "Readme_w.txt" file                                                                           |
| About                          | Connect with the programmer and display software and                                                  |

### **13 Shortcuts**

| Ctrl-S  |
|---------|
| Ctrl-O  |
| F5      |
| F6      |
| F7      |
| F8      |
| F9      |
| F10     |
| Ctrl-F4 |
| Alt-F4  |
|         |

### 14 Preparing Environment and Transferring Environment to Programmer

- Run "Environment/Environment Wizard" and follow the Wizard
- Select programmer and press "Next"
- ICP2-GANG/ICP2-COMBO only: select GANG channels and press "Next" ICP2-Portable only: select environment number and press "Next"
- Select Device From the "Device" list select a device to be programmed and press "Next"
- Set Voltages and press "Next"
- Load (open) a HEX file.
   NOTE: The programmer software is able to read ID information, data memory (EEPROM) contents and configuration bits from the HEX file
- Save Environment
  - Press on "..." button
  - Type in environment name, 16 characters max
  - Press "Save"
  - Press "Next"
- Transfer Environment to Programmer
  - Press on "Transfer Environment" button, select your environment and press "Open"
  - Wait until environment is transferred to all channels
  - Press "Next"
- Switch to Standalone Mode
  - Press on "Standalone Mode" button
  - Press "Finish"
- Your system is ready for standalone programming
- View the transferred environment as shown in Paragraph 15

# **15 Viewing Environment**

An environment inside the programmer can be viewed as shown below

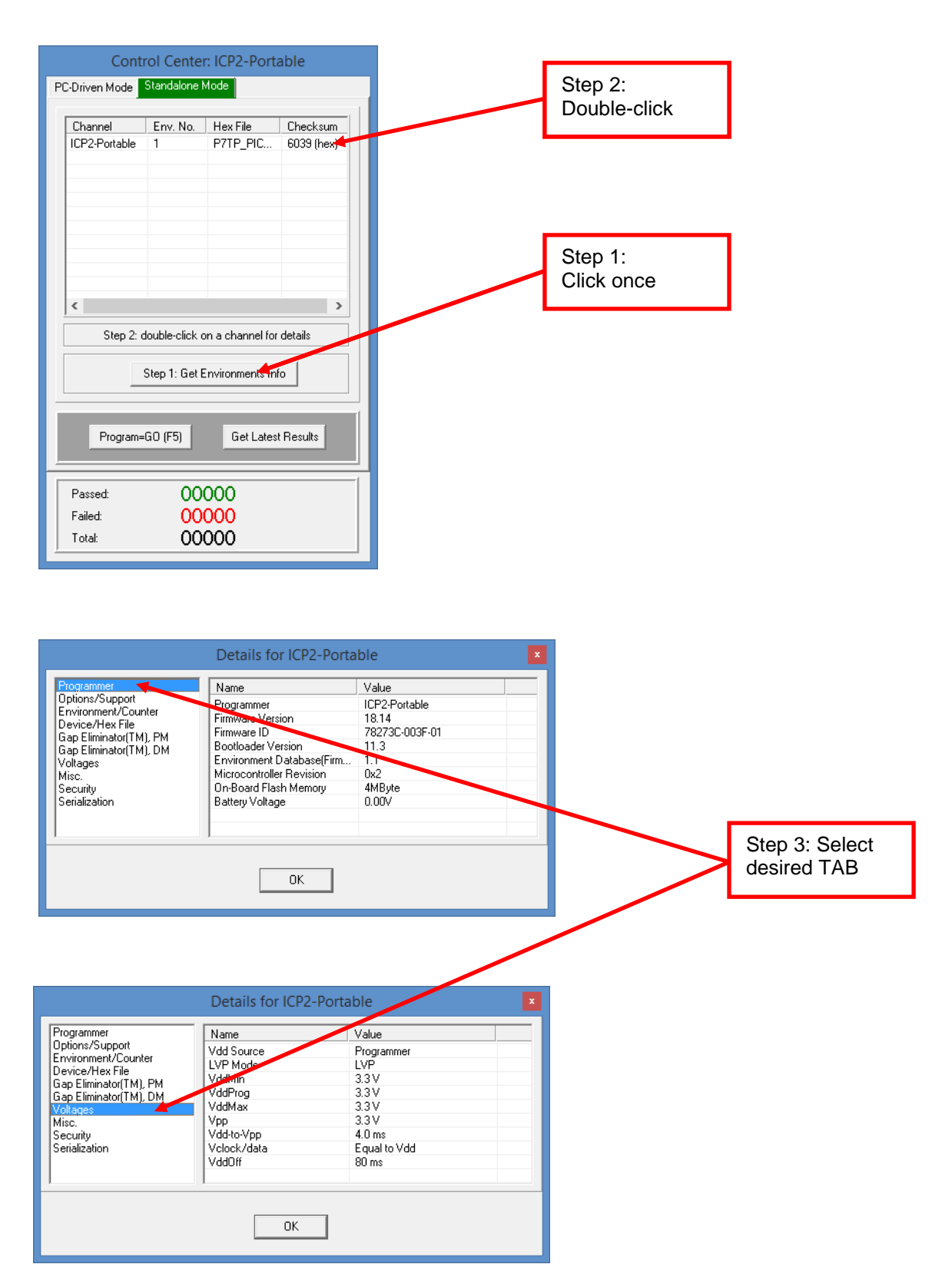

### 16 Serialization

#### 16.1 Create Serialization File

- Select "Serialization/Create File" to generate a serialization file
- Enter the following data:
  - Serial Number (serialization scheme): random, pseudo-random, sequential and user file
  - Start Address. The address should be valid for the device
  - Number of S/N Bytes. Enter number of bytes (1 to 8) for your serial number
  - WARNING: Total number of result <u>words</u> (addresses) depends on the device and access method
     Start Value. Enter the start value (1 to 16 hex digits). If the start value is greater than the maximum value for the number of bytes selected the most significant digits will be
  - truncated. The start value must differ from zero for pseudo-random scheme.
  - Increment Value. Valid for the sequential scheme only
  - User File Name. Valid for "user file" scheme only
  - Access Method. Select Retlw or Raw Data

| Create Serialization File       | ×                                  |
|---------------------------------|------------------------------------|
| Serial Number (S/N)             | Access Method<br>Retiw<br>Raw Data |
| Start Address (Hex):            | 0005                               |
| Start Value (Hex):              | 1                                  |
| Increment Value (Hex):          | 1                                  |
| <u>U</u> ser File Name:         | userfile.num                       |
| <u>D</u> K                      | <u>C</u> ancel                     |
| (*) Total word number depends o | n PIC and access method            |

• Press OK to save a serialization file

#### NOTES:

- A currently selected serialization file will be updated after any successful programming for single-channel programming and after any programming attempt for ICP2-GANG
- The "retlw" opcode ("retlw" access method) will be automatically generated for a selected type of devices, i.e.:
  - 08(Hex) for low-end microcontrollers (12C5xx, etc)
  - 34(Hex) for mid-range microcontrollers (16C/Fxxx)
  - b6(Hex) for high-end microcontrollers (17C7xx)
  - 0c(Hex) for enhanced microcontrollers (18Fxxx)
  - 054(Hex) for 16-bit devices (pattern: 0000\_0101\_0100\_kkkk\_kkkk\_dddd)

#### 16.2 Serialization File Example 1

| SerializationScheme | = 2 (0-Random, 1-Pseudo-Random, 2-Sequential, 3-User File) |
|---------------------|------------------------------------------------------------|
| StartAddress        | = 0005 (Hex)                                               |
| NumberOfWords       | = 2 (Hex)                                                  |
| CurrentValue        | = 00000000001234 (Hex)                                     |
| IncrementValue      | = 1 (Hex)                                                  |
| UserFile            | = userfile.num                                             |
| AccessMethod        | = 0 (0-retlw,1-raw data)                                   |

The following program memory locations will be updated as follows:

| • | PIC16xxx |      |
|---|----------|------|
|   | 0005:    | 3434 |
|   | 0006:    | 3412 |

PIC12C5xx

0005: 0834 0006: 0812

#### 16.3 Serialization File Example 2 (User File Scheme)

| SerializationScheme | = 3 (0-Random, 1-Pseudo-Random, 2-Sequential, 3-User File) |
|---------------------|------------------------------------------------------------|
| StartAddress        | = 0005 (Hex)                                               |
| NumberOfWords       | = 2 (Hex)                                                  |
| CurrentValue        | = 00000000001234 (Hex)                                     |
| IncrementValue      | = 1 (Hex)                                                  |
| UserFile            | = File1.num                                                |
| AccessMethod        | = 0 (0-retlw, 1-raw data)                                  |

User file should contain serial numbers in HEX radix, for example:

The user file will be updated by placing semicolon (;) at very beginning of the string, for example:

; 1111

2222

3333

4444 5FC1

If your numbers start from very beginning of the string the 1-st digit will be replaced by semicolon:

;111 ;222 3333 4444

5FC1

#### 16.4 Enable Serialization

Select "Serialization/Load File" to activate serialization

#### 16.5 Disable Serialization

The serialization will be disabled in the following cases:

- "File/Open..." command is executed
- "Serialization/Disable" command is executed
- "Edit/Read-only Editors" is set to edit mode
- "Run/Read" command is executed
- a new device is selected
- user's serialization file is empty
- Control Center switches between PC-driven and standalone modes

#### 16.6 Standalone Serialization

- Make all settings (select device, voltages, etc.)
- Load a HEX file
- Select "Serialization/Load File" to activate serialization
- Create an environment by "Environment/Save Environment As..."
- Transfer the environment to programmer

### **17 Voltages**

#### 17.1 Menu: Options $\rightarrow$ Voltage

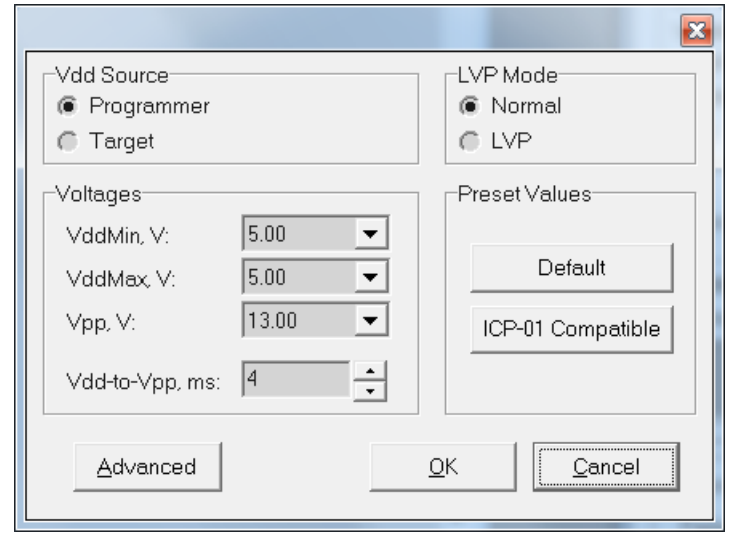

#### 17.2 Vdd Source and LVP Mode

The programmer executes operations at the following Vdd voltages

| ### | Vdd Source | LVP<br>Mode | Vdd during<br>Programming | Vdd during<br>Verify                 | Vdd during<br>Blank<br>Check | Vdd during<br>Read |
|-----|------------|-------------|---------------------------|--------------------------------------|------------------------------|--------------------|
| 1.  | Programmer | Normal      | Database                  | VddMin,<br>VddMax<br><b>(Note 2)</b> | VddMin                       | Database           |
| 2.  | Programmer | LVP         | VddMax<br>(Note 1)        | VddMax                               | VddMax                       | VddMax             |
| 3.  | Target     | Normal      | Target                    | Target                               | Target                       | Target             |

Notes:

1) Use LVP mode if you want to change default programming voltage

2) Set VddMin=VddMax to disable the 2-nd verification pass

#### 17.3 Vpp Voltage

The Vpp voltage is the same for all the operations

#### 17.4 Vdd-to-Vpp Delay

Delay between Vdd and Vpp can be in range 0.1...250ms. It is recommended to use default delay of 4ms to correctly enter the programming mode. Longer delays may be useful if the Vdd line has high capacitance (more than 200uF) which causes the Vdd to rise slowly

#### 17.5 ICP-01 Compatibility

Press on "ICP-01 compatible" button forces the following settings:

Programmer

- Vdd Source:
- LVP Mode: Normal
- Voltages: Database values

# 18 Clock, Data and MCLR/VPP

18.1 Menu: Options  $\rightarrow$  Clock/Data/MCLR(Advanced)

|                              | ×                                     |
|------------------------------|---------------------------------------|
| MCLR/VPP Idle State          | Preset Values                         |
| C Released                   | Default                               |
| Clock/Data Idle State        | ICP-01 Compatible                     |
| Active                       | · · · · · · · · · · · · · · · · · · · |
| Released                     |                                       |
| Clock Speed                  |                                       |
| <ul> <li>Software</li> </ul> |                                       |
| © 500KHz                     |                                       |
| C 625KHz                     |                                       |
| C 714KHz                     |                                       |
| 🔴 833KHz                     |                                       |
| C 1MHz                       |                                       |
| 1.25MHz                      |                                       |
| C 1.67MHz                    |                                       |
| C 2.5MHz                     |                                       |
| C 10MHz (NOTE 1)             | <u>O</u> K <u>C</u> ancel             |
| NOTE 1: Not Recommen         | ided                                  |

#### 18.2 MCLR/VPP Idle State

Reset (GND): Programmer permanently keeps MCLR in reset state (GND) when no operation Released: Programmer releases MCLR with weak pull-down of about  $160K\Omega$ 

#### 18.3 Clock/Data Idle State

Active:Programmer configures data/clock pins as outputs when no operationReleased:Programmer releases data/clock with weak pull-downs of about 300KΩ

#### 18.4 Clock Speed

Clock speed can be selected for enhanced microcontrollers (PIC18F) and 16-bit devices (PIC24, dsPIC30 and dsPIC33). It's recommended to use high clock speed (2.5MHz) for devices with memory size bigger than 32K and dsPICs. **NOTE:** 10MHz is not recommended

#### 18.5 ICP-01 Compatibility

Press on "ICP-01 compatible" button forces the following settings:

- MCLR/VPP Idle State: Reset (GND)
- Clock/Data Idle State: Active
- Clock Speed: Software (100-500KHz, depends on device family)

### **19 Preferences**

#### 19.1 Menu: Options → Preferences

NOTE: some items are grayed out if they are not supported by a selected device

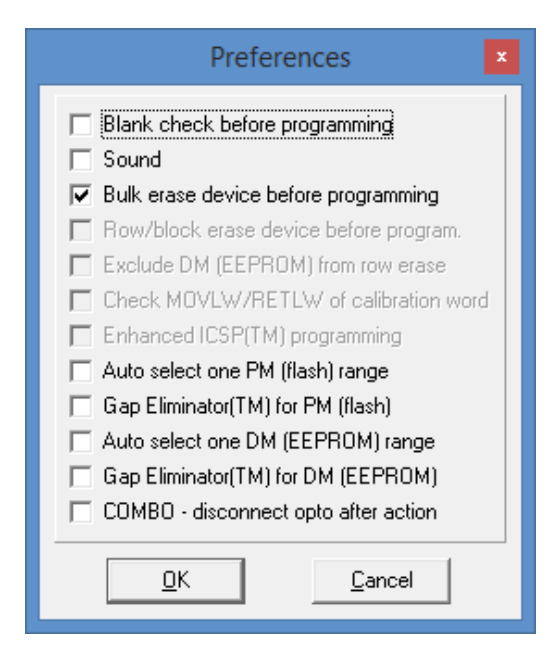

#### 19.2 Blank check before programming []

Enables/disables blank check operation before device programming. This option is not useful for flash devices

#### 19.3 Bulk erase device before programming [x]

When the option is ON the device will be automatically erased by bulk erase mechanism

#### **IMPORTANT:**

- this option must be set to ON for proper operation with most of devices
- it's the only option to erase code protected device

#### 19.4 Row erase device before programming []

When the option is ON the device will be automatically erased by the row erase mechanism

#### **IMPORTANT:**

- row erase can't erase a code protected device
- available for dsPIC30 family and several mid-range devices only (PIC16F1xxx, PIC16F81x, etc.), may be useful for operation at low voltages

#### 19.5 Exclude DM (EEPROM) from row erase []

When the option is ON the DM (EEPROM) is excluded from row erase procedure NOTE: available for dsPIC30 family only, may be useful to preserve EEPROM

#### 19.6 Check MOVLW/RETLW of calibration word [x]

When the option is ON an opcode of the calibration memory is tested during programming NOTE: available for devices which have a calibration word with movlw/retlw opcode (PIC12F519, PIC12F675, etc.)

#### **19.7** Enhanced ICSP<sup>™</sup> Programming [x]

When the option is ON the device is programmed/verified using Enhanced ICSP™ method (much faster)

NOTE: available for most of dsPIC33/PIC24 devices. PIC32 always uses Enhanced ICSP™ therefore this option is grayed when PIC32 is selected

**IMPORTANT**: a pull-down resistor is required for Enhanced ICSP<sup>™</sup> of dsPIC33/PIC24 devices – see paragraph 1.8

**IMPORTANT** - Enhanced ICSP<sup>™</sup> limitations (Microchip® silicon issues):

- PGEC3/PGED3 programming pair does not work on several devices check Microchip® errata
- Enhanced ICSP™ may not work if "Windowed WDT" is enabled

#### 19.8 Auto select one PM (flash) range []

When the option is ON one optimum PM range is selected. This feature is similar to "Allow programmer to select memories and ranges" from other programmer/debugger manufacturers

#### 19.9 Gap Eliminator™ for PM (flash) [x]

When this option is ON ICP2 family programmer automatically excludes <u>multiple</u> empty (blank) PM areas in the HEX file from the programming process, resulting in shortened programming time. See paragraph 20 for more details

#### 19.10 Auto select one DM (EEPROM) range []

When the option is ON one optimum PM range is selected. This feature is similar to "Allow programmer to select memories and ranges"

**IMPORTANT**: Due to different silicon read/write protection mechanisms the DM (EEPROM) may be not erased before programming for several devices, therefore test your device before going to production. If it is then don't enable this feature

#### 19.11 Gap Eliminator™ for DM (EEPROM) [x]

When this option is ON ICP2 family programmer automatically excludes <u>multiple</u> empty (blank) DM areas in the HEX file from the programming process, resulting in shortened programming time. See paragraph 20 for more details

**IMPORTANT**: Due to different silicon read/write protection mechanisms the DM (EEPROM) may be not erased before programming for several devices, therefore test your device before going to production. If it is then don't enable this feature

#### 19.12 COMBO: disconnect opto after action []

When the option is ON the ICP2-COMBO opto-relay barrier will be disconnected after programming/verification/blank check/read

### 20 Gap Eliminator™

#### 20.1 Overview

The Gap Eliminator<sup>™</sup> enables end customers to exclude empty (blank) flash and EEPROM areas in the HEX file from the programming process, resulting in shortened production cycles and reduced manufacturing costs. This powerful feature is available in all of Softlog's in-circuit programmers

#### 20.2 How It Works

In addition to the critical data they carry, HEX files may also contain multiple empty areas (gaps). These gaps may come at the beginning, in the middle, or at the end of the HEX file. Thus, when programming a microcontroller, the empty bytes of a HEX file are also burned onto the microcontroller. In order to "skip" these gaps, a typical programmer usually allows the operator to define a single programming range, thus enabling two empty areas to be skipped at the beginning and end of the file. However, if the gap(s) are located between valid data areas (see example below), this is not an effective solution.

Softlog's Gap Eliminator<sup>™</sup> feature solves this problem. Before a production run, it automatically analyzes the HEX file and effectively removes multiple gaps (up to five) from the Program Memory (flash) and Data

Memory (EEPROM). This significantly reduces programming time for mass production operations.

#### 20.3 Example of HEX File with Gaps

Memory size = 4096 bytes (address range 0x0000...0x0FFF)

Gaps are highlighted in yellow; valid data in green

| Address | 0x00000x0007: | FF | FF | FF | FF | FF | FF | FF | FF |
|---------|---------------|----|----|----|----|----|----|----|----|
|         |               |    |    |    |    |    |    |    |    |
| Address | 0x00780x007F: | FF | FF | FF | FF | FF | FF | FF | FF |
| Address | 0x00800x0087: | 01 | 53 | A4 | 67 | 88 | Α5 | CD | 6F |
| Address | 0x00880x008F: | 01 | 23 | 45 | 67 | 89 | AB | CD | EF |
|         |               |    |    |    |    |    |    |    |    |
| Address | 0x01F80x01FF: | 51 | F3 | 45 | F7 | 89 | A6 | CC | CF |
| Address | 0x02000x0207: | FF | FF | FF | FF | FF | FF | FF | FF |
| Address | 0x02080x020F: | FF | FF | FF | FF | FF | FF | FF | FF |
|         |               |    |    |    |    |    |    |    |    |
| Address | 0x07F80x07FF: | FF | FF | FF | FF | FF | FF | FF | FF |
| Address | 0x08000x0807: | 01 | 53 | Α4 | 67 | 88 | Α5 | CD | 6F |
| Address | 0x08080x080F: | 01 | 23 | 45 | 67 | 89 | AB | CD | ΕF |
|         |               |    |    |    |    |    |    |    |    |
| Address | 0x09F80x09FF: | 51 | F3 | 45 | F7 | 89 | A6 | CC | CF |
| Address | 0x0A000x0A07: | FF | FF | FF | FF | FF | FF | FF | FF |
| Address | 0x0A080x0A0F: | FF | FF | FF | FF | FF | FF | FF | FF |
|         |               |    |    |    |    |    |    |    |    |
| Address | 0x0FF00x0FF7: | FF | FF | FF | FF | FF | FF | FF | FF |
| Address | 0x0FF80x0FFF: | 01 | 53 | Α4 | 67 | 88 | Α5 | CD | 6F |

As noted, a typical programmer allows you to define one range 0x0080...0x0FFF (3968 bytes), skipping the empty area at the beginning of the file. This reduces the size of the HEX file by 128 bytes (3.2%).

Using a Softlog ICP programmer with the Gap Eliminator<sup>™</sup> feature, three programming ranges can be defined for this example:

- 0x0080...0x01FF (384 bytes)
- 0x0800...0x09FF (512 bytes)
- 0x0FF8...0x0FFF (8 bytes)

This effectively eliminates all the gaps and **reduces the size of the HEX file to be programmed by 3,192 bytes (77.9%)**.

### **21 Speed Optimization Utility**

The Speed Optimization Utility is a wizard that guides the user through the ICP2 programmer configuration settings to ensure optimal speed performance. These settings include Clock/Data speed, Vdd-to-Vpp delay, VddOff delay, Gap Elimination, Enhanced ICSP<sup>™</sup> and more.

Enter "Speed Optimization → Run Speed Optimization Utiliy"

### 22 Configuration File

The ICP setup is saved in a configuration file named "icp01.cfg".

**IMPORTANT:** the program reads a configuration file that is located in a directory which specified in "Start in" property. This approach allows creation of unlimited configurations on the same PC

Normally, a configuration file should  $\underline{not}$  be modified by a text editor.

### 23 Command Line Parameters (GUI)

Some parameters can be loaded from the command line:

| <hex file=""></hex>                        | - hex file to be loaded                                         |
|--------------------------------------------|-----------------------------------------------------------------|
| /c <configuration file=""></configuration> | - configuration file to be loaded, overwrites local "icp01.cfg" |
| /s <serialization file=""></serialization> | - serialization file to be loaded                               |
| /р                                         | <ul> <li>production mode (one-touch operation)</li> </ul>       |
|                                            |                                                                 |

Examples:

- Start in the production mode and load file "hex1.hex": /p hex1.hex
- Start in the production mode and load hex file "hex1.hex" and serialization file "ser1.ser": cpath to ICP\_Win.exe> /p hex1.hex /sser1.ser

"Start in" property should specify a directory where "hex1.hex" and "ser1.ser" are located

| ICP for Window        | rs Properties                                      |
|-----------------------|----------------------------------------------------|
| General Shortcut      | Compatibility Security Details Previous Versions   |
|                       | P for Windows                                      |
| Target type:          | Application                                        |
| Target location:      | IcpWin(beta)                                       |
| <u>T</u> arget        | oft-Log\lcpWin\ICP_Win.exe" /p hex1.hex /sser1.ser |
| <u>S</u> tart in:     | "C:\Project1"                                      |
| Shortcut <u>k</u> ey: | None                                               |
| <u>R</u> un:          | Normal window 🔻                                    |
| C <u>o</u> mment:     |                                                    |
| Open <u>F</u> ile L   | ocation Change Icon Advanced                       |
|                       |                                                    |
|                       |                                                    |
|                       |                                                    |
|                       |                                                    |
|                       | OK Cancel <u>Apply</u>                             |

### **24 DLL Functions**

ICP family programmers can be run from the user's application using powerful set of DLL functions. See document "*DLL Description.pdf*" for details

### 25 Command Line Interface (non-GUI)

ICP family programmers can be run from the user's application using full-featured command line interface. See document "*ICP Command Line.pdf*" for details

### 26 Secure Programming

Your hex files contain business-critical intellectual property that could be compromised during the contract manufacturing process. Utilizing patent pending technology, our Secure Programming feature provides several layers of protection that dramatically reduce the risk of unauthorized reconstruction of hex data. See document "Secure Programming Utility User's Manual.PDF" for more details

# 27 Standard LAN Configuration

To install and run the software supplied, follow the steps below:

- Insert ICP family CD in the CD-ROM drive. An opening screen appears
- Click "ICP LAN Configurator" and follow the on-screen instructions
- Connect ICP2-COMBO programmer to the same Ethernet network as your PC:
  - use straight cable for connection via network hub or switch
     use crossover cable for direct connection to the PC
- use crossover cable for direct connection to the PC
- Run "ICP-LAN" application that is located under C:\Softlog\lcpLan. An opening screen appears:

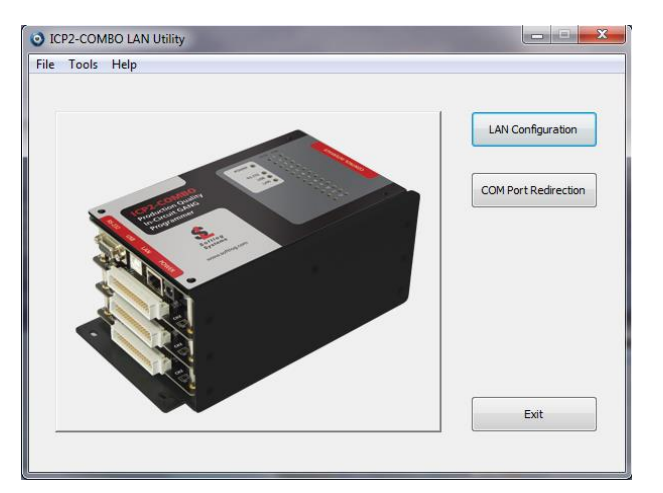

The "ICP-LAN" application provides 2 configuration features:

- "LAN Configuration" which discovers ICP2-COMBO programmers and changes IP network parameters
- "COM Port Redirection" which creates a virtual COM (CPR) port for ICP2-COMBO programmer

#### 27.1 LAN Configuration

- Click "LAN Configuration" button
- The application automatically starts discovering programmers. You can retry by clicking "Search" button
- The following screen appears:

| IP Address | MAC Address       | Status | Product Name | Serial Number | Friendly Name |
|------------|-------------------|--------|--------------|---------------|---------------|
| 10.0.0.12  | 00-80-a3-92-05-89 | Online | ICP2COMBO    | 15010507.361  |               |
|            |                   |        |              |               |               |
|            |                   |        |              |               |               |
|            |                   |        |              |               |               |
|            |                   |        |              |               |               |
|            |                   |        |              |               |               |
|            |                   |        |              |               |               |
|            |                   |        |              |               |               |
|            |                   |        |              |               |               |
|            |                   |        |              |               |               |
|            |                   |        |              |               |               |
|            |                   |        |              |               |               |
|            |                   |        |              |               |               |
|            |                   |        |              |               |               |
|            |                   |        |              |               |               |
|            |                   |        |              |               |               |
| •          |                   |        |              |               | •             |

NOTES:

- verify that detected product serial number is the same as printed on the ICP2-COMBO sticker
- if your device was not found refer to "Advanced IP Configuration" below (paragraph 28.1)
- if status of discovered device is "Unreachable", reconnect the power to the device and retry searching, otherwise refer to "Advanced IP Configuration".
- Select (highlight) the discovered ICP2-COMBO programmer
- Click "Edit IP" button. The following screen appears:

| ICP2-COMBO LAN Utility : Edit  | IP         |        |        |        |       |       |    | × |  |
|--------------------------------|------------|--------|--------|--------|-------|-------|----|---|--|
| Friendly na                    | me (Optio  | nal, M | 4ax 32 | 2 char | acter | s)    |    |   |  |
| 1                              |            |        |        |        |       |       |    |   |  |
| IP Configuration (Static IP is | recomme    | nded   | )      |        |       | _     |    |   |  |
| 🔘 Obtain an IP addr            | ess autor  | natica | ally   |        |       |       |    |   |  |
| Ose the following              | IP configu | iratio | n (Sta | tic IP | )     |       |    |   |  |
|                                | 10         |        | 0      |        | 0     |       | 12 |   |  |
| IP Address:                    |            |        |        |        |       |       |    |   |  |
| Subnet Mask:                   | 255        | ÷      | 0      | ÷      | 0     | ·     | 0  |   |  |
| Default Cateway                | 0          |        | 0      |        | 0     |       | 0  |   |  |
| Default Gateway:               |            |        |        |        |       |       | -  |   |  |
| Ethernet Configuration         |            |        |        |        |       |       |    |   |  |
| V Auto Negotiate               | 0.000      | _      |        |        |       |       |    |   |  |
| Speed:                         | 0 100 M    | Bps    | (      | ) 10 I | MBps  |       |    |   |  |
| Duplex:                        | Full       |        | 0      | 9 Hall | F     |       |    |   |  |
| Apply                          |            |        |        |        | _     | Cance | 4  |   |  |
|                                |            |        |        | L      |       |       |    |   |  |
|                                | ICP20      | СОМ    | BO     |        |       |       |    |   |  |

• Change your settings if required

NOTES - the following settings are recommended:

- assign a friendly name to ICP2-COMBO, for example "COMBO-12 for tester 4"
- use static IP for convenient operation with a virtual CPR COM port
- Press "Apply". Wait until operation is complete (may take about 1 minute)
- Press "Exit"

#### 27.2 COM Port Redirection

• Click "COM Port Redirection" button (from the opening screen). The following screen appears:

|                              | Show Show Show Show | CPR and free port<br>used CPR ports<br>all ports | S      |                               |                                 |                   |               |              |      |
|------------------------------|---------------------|--------------------------------------------------|--------|-------------------------------|---------------------------------|-------------------|---------------|--------------|------|
| COM Port                     | Status              | Туре                                             | Servio | :e 1                          | Service 2                       | Service 3         | Service 4     | Service 5    | Se 4 |
| 22                           | Free                |                                                  |        |                               |                                 |                   |               |              |      |
| 23                           | Free                |                                                  |        |                               |                                 |                   |               |              |      |
| 24                           | Free                |                                                  |        |                               |                                 |                   |               |              |      |
| 25                           | Free                |                                                  |        |                               |                                 |                   |               |              |      |
| 26                           | Free                |                                                  |        |                               |                                 |                   |               |              |      |
| 27                           | Free                |                                                  |        |                               |                                 |                   |               |              |      |
| 28                           | Free                |                                                  |        |                               |                                 |                   |               |              |      |
| 29                           | Free                |                                                  |        |                               |                                 |                   |               |              |      |
| •                            |                     |                                                  |        | III                           |                                 |                   |               |              | •    |
| /ailable Prodi<br>IP Address | ucts                | MAC Address                                      | Doub   | le dick to create C<br>Status | OM port for specific p<br>Prode | oduct<br>ict Name | Serial Number | Friendly Nam | e    |
| 10.0.0.12                    |                     | 00-80-a3-92                                      | -05-89 | Online                        | ICP2                            | COMBO             | 15010507.361  |              |      |
|                              |                     |                                                  |        |                               |                                 |                   |               |              | ŀ    |

- Select (highlight) the discovered ICP2-COMBO programmer on the bottom list
- Click "Add COM" button. The following screen appears:

| Product Network Properties |
|----------------------------|
| Host Address TCP Port      |
| 10 . 0 . 0 . 12 [10001     |
| Free CPR Ports             |
| C0M22 -                    |
| Apply Cancel               |

• Select desired COM port number and press "Apply". COM Ports list on "COM Port Redirection" window will refresh automatically:

# ICP Family User's Manual

| COM Ports       | <ul> <li>Show</li> <li>Show</li> <li>Show</li> <li>Show</li> </ul> | CPR and free ports<br>used CPR ports<br>all ports |       |                    |                |                  |               |           |           |
|-----------------|--------------------------------------------------------------------|---------------------------------------------------|-------|--------------------|----------------|------------------|---------------|-----------|-----------|
| COM Port        | Status                                                             | Туре                                              | Servi | ce 1               | Service 2      | Service 3        | Service 4     | Service 5 | Service 6 |
| 22              | In Use                                                             | CPR Port                                          | 10.0. | 0.12:10001         |                |                  |               |           |           |
|                 |                                                                    |                                                   |       |                    |                |                  |               |           |           |
|                 |                                                                    |                                                   |       |                    |                |                  |               |           |           |
|                 |                                                                    |                                                   |       |                    |                |                  |               |           |           |
|                 |                                                                    |                                                   |       |                    |                |                  |               |           |           |
| •               |                                                                    |                                                   |       |                    |                |                  |               |           | •         |
| Available Produ | ucts                                                               |                                                   | Doub  | le click to create | e COM port for | specific product |               |           |           |
| IP Address      |                                                                    | MAC Address                                       |       | Status             |                | Product Name     | Serial Number | Friendly  | / Name    |
| 10.0.0.12       |                                                                    | 00-80-a3-92-0                                     | 5-89  | Online             |                | ICP2COMBO        | 15010507.361  |           |           |
| *               |                                                                    |                                                   |       |                    |                |                  |               |           | 4         |
| Court Du        | ducto                                                              | Add COM                                           |       | COM                | Advanc         | ed Settings      |               |           | Evit      |

• Press "Exit"

# 28 Advanced LAN Configuration

#### 28.1 Advanced IP Configuration

If your ICP2-COMBO programmer is not found or is unreachable, perform the following steps:

• Run "ICP-LAN" application

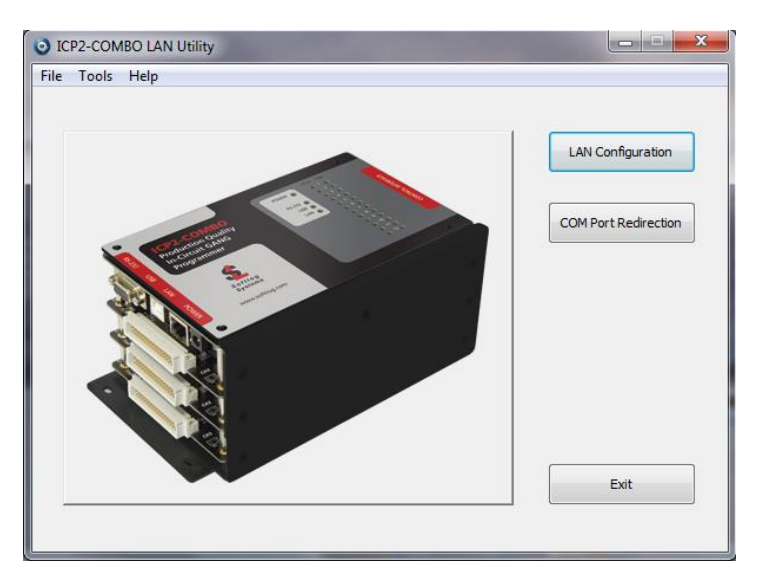

- If your PC has several network adapters, select the adapter which ICP2-COMBO programmer is connected to: select Tools → Options → Select Network
- The following screen appears:

| Name                       | Description                          | IP Address      |
|----------------------------|--------------------------------------|-----------------|
| Wireless network interface | Intel(R) Dual Band Wireless-AC 7260  | 10.0.0.18       |
| Ethernet network interface | Intel(R) Ethernet Connection I217-LM | 169.254.161.224 |
| •                          | 11                                   |                 |

• Select desired network adapter and press Select

#### • Click "LAN Configuration" button

| IP Address | MAC Address       | Status      | Product Name | Serial Number | Friendly Name |
|------------|-------------------|-------------|--------------|---------------|---------------|
| 10.0.0.12  | 00-80-a3-92-05-89 | Unreachable |              |               |               |
|            |                   |             |              |               |               |
|            |                   |             |              |               |               |
|            |                   |             |              |               |               |
|            |                   |             |              |               |               |
|            |                   |             |              |               |               |
|            |                   |             |              |               |               |
|            |                   |             |              |               |               |
|            |                   |             |              |               |               |
|            |                   |             |              |               |               |
|            |                   |             |              |               |               |
|            |                   |             |              |               |               |
|            |                   |             |              |               |               |
|            |                   |             |              |               |               |
|            |                   |             |              |               |               |
|            |                   |             |              |               |               |
| ۹          |                   |             |              |               | •             |

• Click "Assign IP by MAC" button:

| ICP. | 2-COMBO LAN Utility : Assign IP by MAC         |
|------|------------------------------------------------|
|      | MAC Address (in the format xx-xx-xx-xx-xx-xx): |
|      | 00-80-a3-92-05-89                              |
|      | Obtain an IP address automatically             |
|      | O Assign a specific IP address                 |
|      | IP Address:                                    |
|      |                                                |
|      | Apply Cancel                                   |
|      |                                                |

- Enter MAC address manually according to sticker printed on the ICP2-COMBO chassis
- It is recommended to choose "Obtain an IP address automatically" radio button
- Press "Apply" button. Wait until the procedure is finished (it may take about one minute)
- Once done, "LAN Configuration" window refreshes its list

| IP Address     | MAC Address       | Status | Product Name | Serial Number | Friendly Name |
|----------------|-------------------|--------|--------------|---------------|---------------|
| 169.254.57.171 | 00-80-a3-92-05-89 | Online | ICP2COMBO    | 15010507.361  |               |
|                |                   |        |              |               |               |
|                |                   |        |              |               |               |
|                |                   |        |              |               |               |
|                |                   |        |              |               |               |
|                |                   |        |              |               |               |
|                |                   |        |              |               |               |
|                |                   |        |              |               |               |
|                |                   |        |              |               |               |
|                |                   |        |              |               |               |
|                |                   |        |              |               |               |
|                |                   |        |              |               |               |
|                |                   |        |              |               |               |
|                |                   |        |              |               |               |
|                |                   |        |              |               |               |
| *              |                   |        |              |               | •             |

#### 28.2 Advanced CPR Configuration

There is a possibility to apply additional services to the created CPR port or to change parameters of the existing service. For example, you can add service with host address equal to public (external) IP address of your Ethernet network in order to access ICP2-COMBO programmer remotely. Up to 8 services can be applied to a CPR port.

|                             | Show Show Control Show Control Show Contr | CPR and free ports<br>used CPR ports<br>all ports | ŝ     |                                |                  |                               |               |              |    |
|-----------------------------|----------------------------------------------------------------------------------------------------|---------------------------------------------------|-------|--------------------------------|------------------|-------------------------------|---------------|--------------|----|
| COM Port                    | Status                                                                                                    | Туре                                              | Servi | ce 1                           | Service 2        | Service 3                     | Service 4     | Service 5    | Se |
| 22                          | Free                                                                                                    |                                                   |       |                                |                  |                               |               |              |    |
| 23                          | Free                                                                                                    |                                                   |       |                                |                  |                               |               |              |    |
| 24                          | Free                                                                                                    |                                                   |       |                                |                  |                               |               |              |    |
| 25                          | Free                                                                                                    |                                                   |       |                                |                  |                               |               |              |    |
| 26                          | Free                                                                                                    |                                                   |       |                                |                  |                               |               |              |    |
| 27                          | Free                                                                                                    |                                                   |       |                                |                  |                               |               |              |    |
| 28                          | Free                                                                                                    |                                                   |       |                                |                  |                               |               |              |    |
| 29                          | Free                                                                                                    |                                                   |       |                                |                  |                               |               |              |    |
| •                           |                                                                                                    |                                                   |       |                                |                  |                               |               |              | F. |
| ailable Produ<br>IP Address | icts                                                                                                    | MAC Address                                       | Doub  | le click to create (<br>Status | COM port for spe | cific product<br>Product Name | Serial Number | Friendly Nam | e  |
| 10.0.0.12                   |                                                                                                    | 00-80-a3-92-                                      | 05-89 | Online                         |                  | ICP2COMBO                     | 15010507.361  |              |    |
| •                           |                                                                                                    |                                                   |       |                                |                  |                               |               |              |    |

- Select (highlight) the discovered product on the bottom list
- Click "Advanced Settings". The following screen appears:

| ICP2-COMBO LAN Ut | ility : COM Port Adva | nced Settings |          | × |
|-------------------|-----------------------|---------------|----------|---|
| Public IP Address | 100 .                 | 100 . 100     | . 100    |   |
| COM Services      | Host Address          |               | TCP Port |   |
| Service 1         | 10 . 0                | 0.12          | 10001    |   |
| Service 2         |                       |               |          |   |
| Service 3         |                       | • •           |          |   |
| Service 4         |                       |               |          |   |
| Service 5         |                       | • •           |          |   |
| Service 6         |                       | • •           |          |   |
| Service 7         | •                     |               |          |   |
| Service 8         | •                     |               |          |   |
|                   | Apply                 | ]             | Cancel   |   |
|                   | CPR                   | COM 22        |          |   |

• Copy public IP address and TCP port as shown above

| Public IP Address |          |       |     |    |     |   |     |          |  |
|-------------------|----------|-------|-----|----|-----|---|-----|----------|--|
|                   | 10       | 0     |     | 10 | 00  | ÷ | 100 | . 100    |  |
| COM Services      |          |       |     |    |     |   |     |          |  |
| 1                 | Host Add | ress  |     |    |     |   |     | TCP Port |  |
| Service 1         | 10       | ÷     | 0   | ÷  | 0   | • | 12  | 10001    |  |
| Service 2         | 100      | ÷     | 100 | ÷  | 100 | ÷ | 100 | 10001    |  |
| Service 3         |          | ÷     |     | •  |     | • |     |          |  |
| Service 4         |          |       |     |    |     |   |     |          |  |
| Service 5         |          |       |     |    |     |   |     |          |  |
| Service 6         |          |       |     |    |     |   |     |          |  |
| Service 7         |          |       |     |    |     |   |     |          |  |
| Service 8         |          |       |     |    |     |   |     |          |  |
|                   |          |       |     |    |     |   |     |          |  |
|                   | 4        | Apply | ,   |    |     |   | ſ   | Cancel   |  |

• Press "Apply"

| COM Ports       | <ul> <li>Show</li> <li>Show</li> <li>Show</li> </ul> | CPR and free ports<br>used CPR ports<br>all ports |       |                    |                 |                 |           |               |               |     |
|-----------------|------------------------------------------------------|---------------------------------------------------|-------|--------------------|-----------------|-----------------|-----------|---------------|---------------|-----|
| COM Port        | Status                                               | Туре                                              | Servi | ce 1               | Service 2       |                 | Service 3 | Service 4     | Service 5     | Ser |
| 22              | In Use                                               | CPR Port                                          | 10.0  | 0.12:10001         | 100.100.10      | 0.100:10001     |           |               |               |     |
|                 |                                                      |                                                   |       |                    |                 |                 |           |               |               |     |
|                 |                                                      |                                                   |       |                    |                 |                 |           |               |               |     |
|                 |                                                      |                                                   |       |                    |                 |                 |           |               |               |     |
|                 |                                                      |                                                   |       |                    |                 |                 |           |               |               |     |
| •               |                                                      |                                                   |       |                    |                 |                 |           |               |               | Þ   |
| Available Produ | icts                                                 |                                                   | Doub  | ole click to creat | te COM port for | specific produc | t         |               |               |     |
| IP Address      |                                                      | MAC Address                                       |       | Status             |                 | Product Na      | ame       | Serial Number | Friendly Name |     |
| 10.0.0.12       |                                                      | 00-80-a3-92-0                                     | )5-89 | Online             |                 | ICP2COME        | 0         | 15010507.361  |               |     |
| •               |                                                      |                                                   |       |                    |                 |                 |           |               |               | ŀ   |
| Course Day      | oducto                                               | Add COM                                           |       | Remove COM         | Advan           | red Settings    |           |               | E             | dt  |

• Press "Exit"

## 29 Manual Production Mode (One-Touch Operation)

The production mode is a powerful option for volume programming

The following steps should be done to correctly prepare the software for programming in the production mode:

- Create a subdirectory (C:\FILE\_HEX)
- Copy your CFG, HEX and SERIALIZATION files to FILE\_HEX subdirectory (for example: "hex1.hex" and "ser1.ser")

NOTE: serialization file is optional

- Change ICP\_Win shortcut property "Start in" to C:\FILE\_HEX
- Change ICP\_Win shortcut property "Target" to C:\...\ICP\_Win.exe hex1.hex /sser1.ser /p
- Double-click ICP\_Win icon for programming

The program will be terminated in the following cases:

- Communication error
- Hex file error
- Serialization file should be loaded (/s appears) but loading is failed

### **30 In-Circuit Programming**

Standard in-circuit programming is done through 5 wires (VDD, GND, CLOCK, DATA and VPP)

#### 30.1 Vdd

Maximum Vdd current consumption by the application circuit :

| - ICP2/ICP2-GANG/ICP2-COMBO: | 250mA  |
|------------------------------|--------|
| - ICP2(HC):                  | 1000mA |
| - ICP2-Portable:             | 100mA  |

 Maximum Vdd capacitance: 1000-10000uF. For ICP2/ICP2-GANG/ICP2-COMBO, increase Vdd-to-Vpp delay by about 20ms for every 1000uF NOTE: If your circuit has low current consumption (less than 10mA) in conjunction with high capacitance (more than 100uF), the load resistor (100-510 Ohm) must be connected between Vdd and GND pins of the programmer for faster discharge of Vdd capacitor

#### 30.2 Vpp

Vpp recommended load (ICP2/ICP2-GANG/ICP2-COMBO/ICP2-Portable):> 1KOhm, < 33nF</td>Vpp recommended load (ICP2(HC)):> 100 Ohm, <100nF</td>

WARNING: due to high VPP requirements ICP2-Portable may not be suitable for OTP devices

#### 30.3 CLOCK and DATA

CLOCK/DATA recommended load(ICP2/ICP2-GANG/ICP2-COMBO/ICP2-Portable): > 3.3KOhm, < 33pF CLOCK/DATA recommended load(ICP2(HC)): > 50 Ohm, < TBD nF

#### 30.4 Delay between Vdd and Vpp

This delay should be as short as possible (default 4ms is recommended)

NOTE: for more details contact Softlog Systems to obtain *"ICP2-GANG Specification"*, *"ICP2-COMBO Specification"*, *"ICP2 Specification"*, *"ICP2(HC) Specification"* and *"ICP2-Portable Specification"* 

### 31 Target Cable

Softlog Systems recommends to use the following cable between ICP2 family programmer and target device:

- Length: as short as possible, less than 50cm
- Structure: unshielded separate wires
- Low-pass filter: 22-47pF between CLOCK and GND <u>as close as possible</u> to the target microcontroller is recommended, especially for long cables (> 20cm)

# 32 Appendix A: Power Supply

The ICP system (excluding ICP2-Portable) is shipped with its own power supply. If the user wishes to connect his/her own power, make sure the following specifications are met:

| Programmer    | Output Voltage | Output Current | Center Terminal, 2.1mm |
|---------------|----------------|----------------|------------------------|
| ICP2-GANG     | 12VDC          | 1.5A           | "+"                    |
| ICP2-COMBO    | 12VDC          | 5A             | "+"                    |
| ICP2          | 12VDC          | 0.5A           | "-" or "+"             |
| ICP2(HC)      | 12VDC          | 1.5A           | "-" or "+"             |
| ICP2-Portable | 9-15VDC        | 0.5A           | "-" or "+"             |

### 33 Appendix B: Return Values (Errorcodes)

enum AUTO\_ERROR\_LEVEL { //return values

| AUTO_DB_ERR       |
|-------------------|
| AUTO_COM_ERR      |
| AUTO_VDD_ERR      |
| AUTO_VPP_ERR      |
| AUTO_HEX_ERR      |
| AUTO_SER_ERR      |
| AUTO_VER_ERR      |
| AUTO_ERR_NO_SPACE |
| AUTO_SAVE_ERR     |
| AUTO_SOCK_ERR     |
| AUTO_I2C_ERR      |
| AUTO_DLL_ERR      |
| AUTO_KEY_ERR      |
| AUTO_CFG_ERR      |
| AUTO_COM_NUM_ERR  |
| AUTO_COM_BUSY_ERR |
| AUTO_COM_BAUD_ERR |
| AUTO COM NO OPEN  |

= 0, //operation OK = 1, //database error = 2, //communication error = 3, //Vdd overload error = 4, //Vpp overload error = 5, //HEX file loading error = 6, //serialization file error = 7, //verification error = 8, //no space selected = 9, //file save error = 10, //socket communication error (obsolete) = 11, //UUT I2C communication error = 12, //DLL programming is not supported = 13, //key generation error = 14, //config. file error = 15, //invalid COM number = 16, //selected COM is busy = 17, //invalid baud rate

= 18, //can't open COM port

AUTO\_USER\_CANCEL AUTO IN PROGRESS AUTO\_BC\_ERR AUTO\_OP\_NOT\_ALLOW AUTO\_FW\_INVALID AUTO 24LC ADDR ERR AUTO\_DM\_ADDR\_ERR AUTO\_FIRM\_ERR AUTO\_NO\_SUB AUTO\_NO\_SUP\_KEE AUTO\_NO\_SUP\_DSPIC AUTO\_ICP2\_REQ AUTO\_DEV\_ERR AUTO\_PROG\_MISMATCH AUTO\_PRJ\_INVALID AUTO\_PRJ\_DB\_FIRM\_PC\_MIS AUTO\_PRJ\_DB\_FIRM\_AT45\_MIS AUTO\_DLL\_SUPPORT\_REQIURED AUTO\_PRJ\_CS AUTO STA IDLE AUTO\_STA\_BUSY AUTO\_ENV\_ERR AUTO\_PM\_RANGE AUTO\_SEC\_SUPPORT\_REQUIRED AUTO\_SEC\_CNT\_INTEG AUTO\_SEC\_CNT\_ZERO AUTO\_SEC\_NO\_FUNC AUTO\_SEC\_PACK\_ERR AUTO\_SEC\_EEPROM\_FAIL AUTO\_SEC\_ANTI\_SCAN AUTO\_SEC\_SEC\_ID\_CMP AUTO\_SEC\_PASSW\_CMP AUTO\_SEC\_BATCH\_CMP AUTO SEC VERS ERR AUTO\_SEC\_UNKNOWN\_ERR AUTO\_NO\_ROW\_ERASE AUTO\_INVALID\_PARAM AUTO\_MOVLW\_RETLW\_CALIB AUTO\_NO\_USUAL\_ENV\_TRAN AUTO\_SEC\_BUF\_START\_ADDR AUTO\_SEC\_BUF\_END\_ADDR AUTO\_SEC\_BUF\_PAGE\_START AUTO\_SEC\_BUF\_PAGE\_SIZE AUTO\_SEC\_BUF\_NOT\_EVEN AUTO\_SEC\_BUF\_NO\_DM AUTO\_SEC\_BUF\_INO\_DIM AUTO\_SEC\_BUF\_LAST\_PAGE AUTO\_SEC\_BUF\_NO\_16BIT\_SUP AUTO\_SEC\_BUF\_NOT\_MODULO\_3 AUTO\_SEC\_EMPTY\_MASK AUTO\_TEST\_COM\_NO\_SUPPORT AUTO\_TEST\_NACK AUTO\_NO\_SUP\_P32 AUTO\_PIC32\_BUSY\_OR\_DAMAGED AUTO\_PIC32\_CP\_OR\_DAMAGED AUTO\_PIC32\_PE\_ANSWER AUTO\_PIC32\_PE\_VERSION AUTO\_SEC\_BUF\_NO\_32BIT\_SUP AUTO\_CNT\_ZERO AUTO\_SQTP\_CONFLICT AUTO\_INVALID\_DEVICE\_CFG AUTO\_DEV\_ID\_NO\_SUPPORT AUTO\_ROW\_PM\_RANGE AUTO\_PE\_MISMATCH AUTO\_PE\_NO\_PGD\_PULLDOWN AUTO\_PE\_VER AUTO\_PE\_NO\_IN\_ENV AUTO\_PE\_CALIB AUTO\_PC\_DRV\_STA\_CONFLICT AUTO\_CALIB\_WORD\_1\_CORRUPT AUTO\_CALIB\_WORD\_2\_CORRUPT AUTO\_ENV\_NUM\_OUT\_RANGE AUTO\_DEMO\_ERR

= 19, //user cancel = 20, //operation in progress = 21, //blank check error = 22, //operation not allowed for selected programmer = 23, //firmware invalid-firmware upgrade needed = 24, //24LC01 address (offset) is out of range = 25, //DM range error = 26, //firmware version error = 27, //no ICP-SUB PCB = 28, //no keeloq support = 29, //no dsPIC support = 30, //ICP2 required = 31, //device selection error (unspecified error) = 32, //mismatch between selected and detected programmers = 33, //Invalid environment = 34, //mismatch between PC and firmware database = 35, //mismatch between environment and firmware database = 36, //obsolete: "GO" pressed on hardware and no DLL/standalone support = 37, //environment CS error = 38, //programmer is idle or standalone operation can't be started = 39, //standalone operation: programmer busy = 40, //environment file error = 41, //invalid PM range specified = 42, //Security support required = 43, //Future: Security feature: integrity error in counter = 44, //Future: Security feature: counter = 0 = 45, //Future: Security feature: function does not exist = 46, //Future: Security feature: packet error = 47, //Future: Security feature: EEPROM error = 48, //Future: Security feature: anti-scan activated, = 49, //Future: Security feature: incorrect Security ID = 50, //Future: Security feature: incorrect password = 51, //Future: Security feature: incorrect batch = 52, //Future: Security feature: version error = 53, //Future: Security feature: unknown error = 54, //row erase is not supported = 55, //invalid parameters = 56, //no movlw in calibration word = 57, //Usual environment can't be sent if a secure one inside = 58, //sec. buf. properties error: incorrect start addr = 59, //sec. buf. properties error: incorrect end addr = 60, //sec. buf. properties error: incorrect page start = 61, //sec. buf. properties error: incorrect page size = 62, //sec. buf. properties error: length not even = 63, //sec. buf. properties error: no DM in PIC = 64, //sec. buf. properties error: last PM page can't be used = 65, //sec. buf. properties error: no Script 1 for 16-bit devices = 66, //sec. buf. properties error: length not modulo 3 = 67, //Security feature: empty mask for secure environment = 68, //ICP2 test command not supported = 69, //ICP2 test command returns NACK = 70, //no PIC32 support = 71, //PIC32 is busy or damaged = 72, //PIC32 is code protected or damaged = 73, //PIC32 programming executive: no answer = 74, //PIC32 programming executive: incorrect version = 75, //no security support for PIC32 = 76, //non-secure (low-endurance) counter is 0 = 77, //serialization from PC is not allowed if standalone serialization=ON = 78, //invalid device number in CFG file. Use latest DLL = 79, //Device ID read is not supported for the family = 80, //invalid PM range due to row size = 81, //Programming executive: mismatch between environment and firmware = 82, //No pull-down on PGD line = 83, //PE verification failed = 84, //PE does not present in environment = 85, //invalid calibration/diagnostic data = 86, //conflict between PC-driven and standalone modes = 87, //Calibration word 1 corrupted during programming = 88, //Calibration word 2 corrupted during programming = 89, //Specified environment number is out of range

= 101}; //demo version

# 34 Appendix C: DEBUG and COE Bits

A compiler may provide incorrect settings for debug-related bits: DEBUG (Background debug) and/or COE (Clip-on emulation mode). Development tool as MPLAB IDE manipulate these bits automatically while ICP2 programmers load them from a HEX file "as is".

The following procedure is strongly recommended to validate these bits:

- Run MPLAB IDE
- Compile in "Release" mode
- Export the HEX file (File→Export) under a name (for example) "1.hex"
- Import HEX file "1.hex" (File→Import")
- Write down the checksum
- Run "ICP for Windows"
- Open "1.hex"
- Compare checksums
- Inspect configuration bits. If DEBUG or COE are set to debug mode then change them to operational one
- Save an updated buffers: File→Save As(Export)...

# **35 Revision History**

- Revision 4.13.1a (Jan-13):
  - changed ICP software setup destination (new: C\Softlog\..., old: C:\Program Files\Soft-Log)
  - added ICP2-COMBO related info
  - added checksum calculation explanation
  - added LAN descriptiona
  - Revision 4.12.1 (Aug-13):
    - added warning for serialization dialog see 16.1
    - corrected example 16.2
    - added warning for ICP2-Portable see 30.2
- Revision 4.10.2 (Aug-12):
  - added "Speed Optimization Utility" paragraph
  - added "Gap Eliminator™" paragraph
  - added new Preferences see 19
- Revision 4.9.2 (Apr-2012):
  - added description of Enhanced ICSP limitations see 19.7
  - changed appearance of "Preferences" see 19
- Revision 4.9.1 (Jan-2012):
  - added description of "Enhanced ICSP™"
  - GO/PASS/FAIL outputs specified as optional for ICP2-Portable
- Revision 4.8.2 (Aug-2011):
  - added description of "raw" serialization method, serialization screenshots updated
- Revision 4.8.1 (Jul-2011):
  - added Preference "Automatically select PM (flash) range"
  - added standalone serialization see 16.6
  - added paragraph "Viewing Environment" see 15
  - added paragraph "Debug and COE Bits" see 34

### **36 Technical Assistance**

You may contact Softlog Systems for technical assistance by calling, sending a fax or e-mail. To help us give you quick and accurate assistance, please provide the following information:

- Software version number, firmware version number and product serial number (if available). This
  information is displayed at the program start
- Detailed description of the problem you are experiencing
- Error messages (if any)
- Microcontroller part number (if device-related)

• Send us your "icp01.cfg" file

### 37 Warranty

Softlog Systems (2006) Ltd. warrants this product against defects in materials and workmanship for a period of 1 (one) year. This warranty will not cover programmers that, in the opinion of Softlog Systems, have been damaged due to abuse, improper use, disassembly, replacement of parts or attempted repair by anyone other than an authorized Softlog Systems service technician.

This product must be returned to the supplier for warranty service within the stated period. The buyer shall pay all shipping costs and other charges or assessments for the product by the supplier.

Softlog Systems shall not be liable for any indirect, incidental, or consequential damages, regardless of whether liability is based upon breach of warranty, negligence, strict liability in tort, or any other theory, Softlog Systems will never be liable in an amount greater than the purchase price of the products described by this express warranty. No agent, distributor, salesperson, or wholesale or retail dealer has the authority to bind Softlog Systems to any other affirmation, representation, or warranty concerning these goods.

### 38 Contact

Softlog Systems (2006) Ltd.

6 Hayotzrim St. Or-Yehuda 6021820 Israel

 Phone:
 972-3-9515359

 Fax:
 972-3-9527520

 Web:
 www.softlog.com

 E-mail:
 sales@softlog.com, support@softlog.com

### **39 Copyright Notice**

Windows is a registered trademark of Microsoft Corporation. Microchip, MPLAB, PIC, dsPIC and ICSP are registered trademarks of Microchip Technology Incorporated.